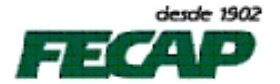

Tutorial de configuração do Microsoft Outlook 2007: POP3, SMTP e IMAP Comunicação com servidores de e-mail do Microsoft Live@Edu

1. Abra o Microsoft Outlook 2007, menu: "Ferramentas", "Configurações de Conta":

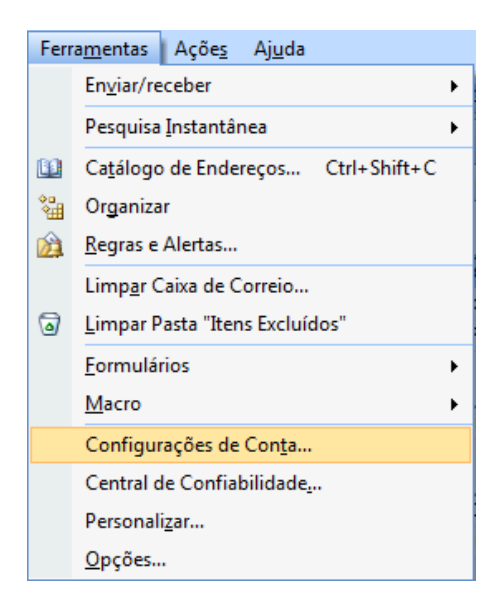

2. Selecione a conta "@fecap.br" e clique em "Alterar":

| ( | Configura   | ações de Conta                                                                                     |                        | ×              |
|---|-------------|----------------------------------------------------------------------------------------------------|------------------------|----------------|
|   | Cont.<br>Vo | tas de Email<br>/ocê pode adicionar ou remover uma conta. Também pode selecionar uma conta e alter | ar suas configurações. |                |
|   | Email       | Arquivos de Dados   RSS Feeds   Listas do SharePoint   Calendários da Internet   C                 | Calendários Publicados | Catálogos 🔹 🕨  |
|   |             | ovo 🔆 Reparar 🚰 Alterar 🥑 Definir como Padrão 🗙 Remover 🔹                                          | +                      |                |
|   | Nome        | e Tipo                                                                                             |                        |                |
|   | rogeri      | rio.gustavo@fecap.br POP/SMTP (enviar desta co                                                     | onta por padrão)       |                |
|   |             |                                                                                                    |                        |                |
|   |             |                                                                                                    |                        |                |
|   |             |                                                                                                    |                        |                |
|   |             |                                                                                                    |                        |                |
|   |             |                                                                                                    |                        |                |
|   | A conta     | a selecionada entrega novos emails no seguinte local:                                              |                        |                |
|   | Altera      | ar <u>P</u> asta Pastas Particulares \Caixa de Entrada                                             |                        |                |
|   |             | no arquivo de dados C:\Users\rgustavo\\Microsoft\Outlook\Outlook.pst                               | 1                      |                |
|   |             |                                                                                                    |                        |                |
|   |             |                                                                                                    |                        |                |
|   |             |                                                                                                    |                        | <u>F</u> echar |

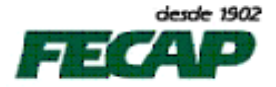

3. Na janela "Alterar Conta de Email" informe os seguinte servidor: "pod51011.outlook.com" como "Servidor de entrada, <u>e saída</u>, de emails", junto às "Informações de logon" após o nome de usuário informe o "@fecap.br" depois clique no botão "Mais Configurações":

| Iterar Conta de Email                                           |                                        | Johnson 1 4                            | ×             |
|-----------------------------------------------------------------|----------------------------------------|----------------------------------------|---------------|
| Configurações de Email na Inte<br>Todas estas configurações são | rnet<br>necessárias para que a conta d | de email funcione.                     | Ť             |
| Informações do Usuário                                          |                                        | Testar Configurações da Conta          |               |
| Nome:                                                           | Rogério Gustavo                        | Depois de preencher as informações nes | ta tela, é    |
| Endereço de Email:                                              | rogerio.gustavo@fecap.br               | (Requer conexão com a rede.)           | Dotao abaixo. |
| Informações do Servidor                                         |                                        | Technologia de contra                  |               |
| Tipo de <u>C</u> onta:                                          | POP3                                   | lestar configurações da conta          |               |
| Servidor de entrada de emails:                                  | pod51011.outlook.com                   | $\langle \neg$                         |               |
| Servidor de saí <u>d</u> a de emails (SMTP):                    | pod51011.outlook.com                   |                                        |               |
| Informações de Logon                                            |                                        |                                        |               |
| Nome de <u>U</u> suário:                                        | rogerio.gustavo@fecap.br               |                                        |               |
| Sen <u>h</u> a:                                                 |                                        |                                        |               |
|                                                                 | r senha                                |                                        |               |
| Exigir logon usando Autenticação<br>(SPA)                       | de Senha de Segurança                  | Mais Con                               | figurações    |
|                                                                 |                                        | < Voltar Avançar >                     | Cancelar      |

**Caso o protocolo de entrada seja o IMAP**, informe o mesmo servidor: "pod51011.outlook.com", como segue:

| dicionar Nova Conta de Email<br>Configurações de Email na Inte  | ernet                             | *                                                |  |  |
|-----------------------------------------------------------------|-----------------------------------|--------------------------------------------------|--|--|
| Todas estas configurações são                                   | necessàrias para que a conta de e | email runcione.                                  |  |  |
| Informações do Usuário                                          |                                   | Testar Configurações da Conta                    |  |  |
| Nome:                                                           | Rogério Gustavo                   | Depois de preencher as informações nesta tela, é |  |  |
| Endereço de Email:                                              | rogerio.gustavo@fecap.br          | (Requer conexão com a rede.)                     |  |  |
| Informações do Servidor                                         |                                   |                                                  |  |  |
| Tipo de <u>C</u> onta:                                          | IMAP 👻                            | Lestar configurações da conta                    |  |  |
| Servid <u>o</u> r de entrada de emails:                         | pod51011.outlook.com              |                                                  |  |  |
| Servidor de saí <u>d</u> a de emails (SMTP):                    | pod51011.outlook.com              |                                                  |  |  |
| Informações de Logon                                            |                                   |                                                  |  |  |
| Nome de <u>U</u> suário:                                        | rogerio.gustavo                   |                                                  |  |  |
| Sen <u>h</u> a:                                                 |                                   |                                                  |  |  |
| V Lembra                                                        | r senha                           |                                                  |  |  |
| Exigir logon usando Autenticação de Senha de Segurança<br>(SPA) |                                   | Mais Configurações                               |  |  |
|                                                                 |                                   | < <u>V</u> oltar <u>A</u> vançar > Cancelar      |  |  |

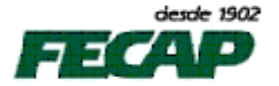

4. Na janela "Configurações de Email na Internet" selecione a aba "Servidor de saída" e clique nos itens: "Meu servidor de saída (SMTP) requer autenticação" e "Usar mesmas config. do servidor de entrada de e-mails":

| Ge | ral      | Servidor de sa          | aída            | Conexão                    | Avan               | çado                       |           |          |                    |
|----|----------|-------------------------|-----------------|----------------------------|--------------------|----------------------------|-----------|----------|--------------------|
| V  | Meu      | servid <u>o</u> r de sa | ída (S          | SMTP) requ                 | ier aute           | nticaçã                    | o         |          |                    |
|    | 0 U      | sar <u>m</u> esmas o    | onfig           | . do servido               | or de er           | ntrada o                   | de emails | 5        |                    |
|    | © F      | azer logon <u>u</u> sa  | ando            |                            |                    |                            |           |          |                    |
|    | D        | <u>l</u> ome de usuár   | rio:            |                            |                    |                            |           |          |                    |
|    | 9        | jenha:                  |                 |                            |                    |                            |           |          |                    |
|    |          |                         |                 | <br>✓ L <u>e</u> mbrar     | r senha            |                            |           |          |                    |
|    |          |                         |                 |                            |                    |                            | (CDA)     |          |                    |
|    |          | Exigir Auter            | nticag          | ção de Seni                | ha de S            | eguran                     | ça (SPA)  |          |                    |
|    |          | Exigir Auter            | nticag          | ção de Senl                | ha de S            | eguran                     | ,a (SPA)  | o opuior | . omail            |
|    | L<br>© E | Exigir Auter            | nticaç<br>servi | ção de Senl<br>idor de ent | na de S<br>rada de | egurani<br>e emails        | antes de  | e enviar | email              |
|    | © E      | Exigir Auter            | nticaç<br>servi | ção de Senl                | na de S<br>rada de | eguran;<br>e <b>emails</b> | antes d   | e enviar | email              |
|    | © E      | Exigir Auter            | nticaç<br>servi | ção de Seni                | na de Si           | egurano<br>e emails        | a (SPA)   | e enviar | ' email            |
|    | © E      | Exigir Auter            | servi           | ção de Seni                | na de Si           | egurano<br>emails          | antes d   | e enviar | ' email            |
|    | © E      | Exigir Auter            | servi           | ção de Senl                | na de Si           | egurano<br>e emails        | antes d   | e enviar | ' email            |
|    | © E      | Exigir Auter            | servi           | ção de Senl                | na de S            | eguran                     | antes d   | e enviar | <sup>,</sup> email |
|    | © E      | Exigir Auter            | servi           | ;ão de Senl                | na de S            | eguran                     | antes d   | e enviar | email              |
|    | © E      | Exigir Auter            | servi           | ;ão de Senl                | na de Si           | egurani                    | antes d   | e enviar | ' email            |
|    | © E      | Exigir Auter            | servi           | ;ão de Senl                | na de Si           | eguran                     | antes d   | e enviar | email              |

5. Ainda mesma janela clique na aba "Avançado", selecione a opção "Este servidor requer uma conexão criptografada (SSL)", junto a item "Servidor de saída (SMTP):" digite "587" e em "Usar o seguinte tipo de conexão criptografada" selecione a opção "TLS",:

|   | Configurações de email na Internet                            |
|---|---------------------------------------------------------------|
|   | Geral Servidor de saída Conexão Avançado                      |
| ļ | Números das portas do servidor                                |
|   | Servidor de <u>e</u> ntrada (POP3): 995 <u>U</u> sar padrões  |
|   | Este servid <u>o</u> r requer uma conexão criptografada (SSL) |
|   | Servidor de <u>s</u> aída (SMTP): 587                         |
|   | Usar o seguinte tipo de conexão <u>c</u> riptografada: TLS 💌  |
|   | Tempos limite do servidor                                     |
| • | Curto                                                         |
|   | Entrega                                                       |
| l | Remover do servidor após 10 A dias                            |
| l | Remover do servidor quando excluído de 'Itens excluídos'      |
|   |                                                               |
|   |                                                               |
|   |                                                               |
|   |                                                               |
|   |                                                               |
|   | OK Cancelar                                                   |

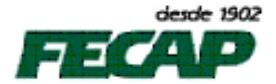

Caso o protocolo de entrada seja o IMAP, selecione a opção "Este servidor requer uma conexão criptografada (SSL)", junto a item "Servidor de saída (SMTP):" digite "587" e em "Usar o seguinte tipo de conexão criptografada" selecione a opção "TLS", como segue:

| Configurações de email na Internet                                                                                                    |
|----------------------------------------------------------------------------------------------------|
| Geral Pastas Servidor de saída Conexão Avançado                                                                                                    |
| Números das portas do servidor                                                                                                    |
| Servidor de entrada (IMAP): 993 Usar padrões                                                                                                    |
| Usar o seguinte tipo de cone <u>x</u> ão criptografada: SSL                                                                                                    |
| Servidor de <u>s</u> aída (SMTP): 587                                                                                                    |
| Usar <u>o</u> seguinte tipo de conexão criptografada: TLS                                                                                                    |
| Tempos limite do servidor                                                                                                    |
| Curto Curto |
| Caminho da pasta raiz:                                                                                                    |
|                                                                                                    |
|                                                                                                    |
|                                                                                                    |
|                                                                                                    |
|                                                                                                    |
|                                                                                                    |
| OK Cancelar                                                                                                    |

- 6. Em caso de dúvidas, dificuldades, sugestões ou falhas, por favor, contate com Departamento de Tecnologia e Informação da FECAP, em:
  - ✓ 0XX11 3272-2297
  - ✓ 0XX11 3272-2294
  - ✓ suporte@fecap.br